# Instrukcja i ustawienia aparatu akumulatorowego Gologi

## podręcznik

| 1. Pobierz aplikację Gologi ze sklepu Apple App Store lub Google Play 2.                   |
|--------------------------------------------------------------------------------------------|
| Utwórz konto w aplikacji lub zaloguj się na swoje istniejące konto 3. Po                   |
| otwarciu aplikacji możesz udzielić jej pozwolenia na korzystanie z aplikacji w dowolnym    |
| miejscu pracować w najlepszym stanie                                                       |
| 4. Opuść zakładkę kamery i włącz kamerę suwakiem 5. Otwórz aplikację Gologi 6. Kliknij + w |
| prawym górnym rogu                                                                         |
| aplikacji, a następnie kliknij dodaj urządzenie                                            |
| 7. Wybierz kategorię kamer i wybierz bezprzewodową kamerę                                  |
| akumulatorową 8. Wybierz "kolejny krok", a następnie kliknij                               |
| dalej 9. Wpisz swoją nazwę Wi-Fi oraz hasło i kliknij dalej 10.                            |
| Kliknij "kontynuuj" w powiadomieniu                                                        |
| 11. Zeskanuj aparatem kod QR, który otrzymasz w aplikacji. Poczekaj, aż usłyszysz dźwięk,  |
| a następnie kliknij "Usłysz dźwięk"                                                        |
| 12. Aplikacja będzie teraz odliczać od 2 minut, kamera połączy się z aplikacją             |
| 13. Po podłączeniu aplikacji zobaczysz obrazy z kamer w aplikacji i klikniesz              |
| w prawym górnym rogu kliknij Kontynuuj                                                     |
|                                                                                            |

14. Po kliknięciu przycisku Kontynuuj aplikacja przejdzie do ekranu aparatu Iść

Jeśli zezwoliłeś aplikacji na wszystko, możliwe jest również, że kamera zostanie wykryta po otwarciu aplikacji Gologi, co pozwoli Ci jeszcze szybciej podłączyć kamerę

#### Funkcje

Na ekranie aplikacji pod obrazami z aparatu będzie teraz widoczny procent naładowania baterii.

Poniżej procentu baterii znajduje się siedem funkcji, na które należy kliknąć

Zrzut ekranu umożliwia wykonanie zdjęcia bieżącego materiału z kamery.

Nagrywanie umożliwia nagranie bieżącego obrazu z kamery. Po ponownym kliknięciu przycisku nagrywania aplikacja zatrzyma nagrywanie.

Album umożliwia przeglądanie nagranych lub sfotografowanych obrazów za pomocą przycisku zrzutu ekranu i nagrywania

Przechowywanie w chmurze pozwala na zapisywanie zdjęć bez konieczności kupowania karty SD do aparatu, a także nie musisz się martwić, że utracisz zdjęcia, jeśli na przykład ktoś ukradnie Twój aparat lub wyjmie kartę SD z aparatu.

Ceny usług w chmurze znajdziesz na dole tej instrukcji.

Aby kupić usługę w chmurze, kliknij przycisk przechowywania w chmurze, następnie "zasubskrybuj teraz", na dole znajdziesz przycisk "kup", a następnie kliknij "kup plan usług". Teraz wybierz subskrypcję, która najbardziej Ci odpowiada. Możesz także skorzystać z jednorazowego 7-dniowego okresu próbnego, aby przetestować tę funkcję. Po wybraniu subskrypcji, która Ci odpowiada, kliknij subskrybuj. Teraz możesz wybrać urządzenia, na których chcesz korzystać z subskrypcji. Możesz zapłacić kartą kredytową lub systemem PayPal za pośrednictwem aplikacji. Jeśli jej nie posiadasz, na dole instrukcji znajdziesz łącze umożliwiające połączenie idealnego konta z kontem PayPal.

Odtwarzanie umożliwia wybór jednego z trzech innych przycisków: "Data" umożliwia wybranie daty obrazów, które chcesz przejrzeć, "Nagraj" pozwala na nagranie obrazów, dzięki czemu można do nich dłużej wracać, "Zrzut ekranu" pozwala zrobić zdjęcie zapisanych obrazów.

Alarm udostępnia sześć opcji umożliwiających włączenie czułości kamery.

Możesz włączyć opcję otrzymywania powiadomień w przypadku wykrycia ruchu.

Czas nagrywania wideo pozwala wybrać czas z zakresu od 15 do 120 sekund, aby określić, jak długo zdarzenie będzie nagrywane. Jeśli włączysz wcześniejsze zakończenie za pomocą tej funkcji, kamera nie będzie nagrywać, jeśli po 10 sekundach nic się nie stanie.

Interwał alarmu pozwala wybrać czas od 0 do 60 sekund

Czułość umożliwia ustawienie czułości detekcji ruchu na 3 poziomach: niska, średnia i wysoka. Działania Region pozwala wybrać

obszar, który ma być monitorowany za pomocą funkcji wykrywania ruchu. Można w tym celu utworzyć wiele obszarów, aby np , możesz tymczasowo używać aparatu w innym miejscu i chcesz się zawiesić, nie musisz tego ustawiać za każdym razem

Funkcja wykrywania ciała pozwala wybrać, czy obraz ma być rejestrowany, gdy ktoś przechodzi obok

Dzwonek pokazuje przycisk włączania/wyłączania. Kliknięcie go powoduje włączenie alarmu

## Opcje na ekranie

Ikona głośnika Klikając przycisk głośnika, możesz włączyć opcję słyszenia dźwięku wykrywanego przez kamerę

HD/SD pozwala wybrać jakość wyświetlanego obrazu, na przykład możesz zapisywać dane podczas oglądania obrazów za pośrednictwem mobilnej transmisji danych

Przycisk Powiększ umożliwia przeglądanie zdjęć na pełnym ekranie telefonu

### Instytucje

Kliknij ołówek w prawym górnym rogu obrazu z kamery. Po kliknięciu znajdziesz ustawienia kamery.

Nazwa aparatu w tej opcji dostępne są trzy inne opcje "Ikona", która pozwala wybrać zdjęcie, które będzie wyświetlane w aplikacji

"Nazwa" pozwala zmienić nazwę dzwonka

"Lokalizacja" pozwala wybrać miejsce zawieszenia kamery

Informacje o urządzeniu zawierają podstawowe informacje o urządzeniu, takie jak nazwa użytkownika, Adres IP Identyfikator urządzenia, strefa czasowa i siła sygnału

Dotknij, aby uruchomić i automatyzacja w tym ustawieniu możesz aktywować sceny dotknij, aby uruchomić, które skonfigurowałeś dla tego urządzenia

Funkcje podstawowe umożliwiają włączanie i wyłączanie niektórych funkcji, których możesz często używać lub które mogą okazać się przydatne, np. monitora stanu

Odwróć ekran umożliwia obrócenie obrazu

Znak wodny czasu pozwala sprawdzić godzinę i datę nagrania

Funkcja zapobiegania migotaniu gwarantuje, że kamera będzie nagrywać z określoną liczbą klatek na sekundę, dzięki czemu na przykład będzie nagrywać tak szybko, jak migoczą światła w domu

Funkcja noktowizora na podczerwień umożliwia wybór spośród trzech opcji włączania, wyłączania i automatycznego

Ustawienia alarmu detekcji oferują sześć opcji umożliwiających włączenie czułości kamery.

Możesz włączyć opcję otrzymywania powiadomień w przypadku wykrycia ruchu. Czas nagrywania wideo pozwala wybrać czas z zakresu od 15 do 120 sekund, aby określić, jak długo zdarzenie będzie nagrywane. Jeśli włączysz wcześniejsze zakończenie za pomocą tej funkcji, kamera nie będzie nagrywać, jeśli po 10 sekundach nic się nie stanie.

Interwał alarmu pozwala wybrać czas od 0 do 60 sekund

Czułość pozwala dostosować czułość detekcji ruchu w 3 ustawieniach: niskim, średnim i wysokim

Region działań umożliwia wybranie obszaru, który ma być monitorowany za pomocą funkcji wykrywania ruchu. Można w tym celu utworzyć wiele regionów, dzięki czemu na przykład, jeśli chcesz tymczasowo zawiesić kamerę w innym miejscu, nie musisz tego ustawiać. za każdym razem.

Funkcja wykrywania ciała pozwala wybrać, czy obraz ma być rejestrowany, gdy ktoś przechodzi obok

Ustawienia zarządzania energią dają przegląd procentu naładowania baterii oraz tego, czy kamera jest aktualnie zasilana z baterii, czy też jest zasilana, a alarm niskiego poziomu naładowania baterii pozwala ustawić, przy jakim procencie baterii będziesz powiadamiany o procentowym poziomie naładowania baterii.

Powiadomienia o trybie offline powiadamiają Cię, gdy urządzenie jest w trybie offline przez ponad 30 minut. Jeśli aparat znajduje się w trybie oszczędzania energii, otrzymasz powiadomienie dopiero po 8 godzinach.

Często zadawane pytania i opinie zawierają najczęściej zadawane nam pytania oraz odpowiedzi na nie. Może to pomóc w rozwiązaniu typowych problemów.

Udostępnianie urządzenia umożliwia udostępnienie urządzenia innemu kontu. Kliknij dodaj udostępnij, następnie udostępnij konto Gologi, podaj adres e-mail drugiego użytkownika i region, w którym ten użytkownik się znajduje

Możesz także udostępnić inną metodę. Najpierw należy podać liczbę osób, następnie można wybrać sposób jej wysłania, na przykład za pośrednictwem WhatsApp, wiadomości lub poprzez przesłanie linku.

Skrót do ekranu głównego wyświetla wyskakujący komunikat. Jeśli klikniesz "kontynuuj" tutaj i "dodaj" przy następnej wiadomości, do ekranu głównego zostanie dodany skrót, dzięki któremu możesz przejść bezpośrednio do dzwonka za pomocą 1 kliknij, aby przejść.

Aktualizacja urządzenia pokazuje, czy urządzenie wymaga aktualizacji. W tym ustawieniu możesz także zaznaczyć opcję "automatyczna aktualizacja", aby urządzenie automatycznie przeprowadzało wszystkie otrzymane aktualizacje.

Usuń urządzenie umożliwia usunięcie urządzenia z aplikacji. Kliknięcie przycisku Potwierdź powoduje usunięcie definicji urządzenia i wszystkich skrótów ustawionych dla urządzenia.

Zawieszanie aparatu Kamerę można

zawiesić, wkręcając najpierw dostarczoną nóżkę w spód aparatu. W nodze znajdują się cztery otwory, które umożliwiają zawieszenie go na ścianie lub suficie poprzez przewiercenie 4 dostarczonych śrub.

Stawki w chmurze

Wszystkie subskrypcje miejsca w chmurze można anulować co miesiąc.

Bezpłatny okres próbny

Możesz skorzystać z jednorazowego 7-dniowego bezpłatnego okresu próbnego, aby przetestować pamięć w chmurze w aplikacji

Przeglądanie 14 dni z 1 kamerą 49,99 € rocznie Dzięki tej subskrypcji możesz przeglądać obrazy z 1 urządzenia przez 14 dni. Ponieważ jest to subskrypcja roczna, płacisz tylko 49,99 EUR rocznie zamiast 59,88 EUR, co pozwala zaoszczędzić prawie 10 EUR rocznie

Przeglądaj 7 dni z 3 kamerami 5,99 € miesięcznie Dzięki tej subskrypcji możesz przeglądać obrazy z 3 urządzeń przez 7 dni

14-dniowy przegląd z 1 kamerą 4,99 € Dzięki tej subskrypcji możesz przeglądać obrazy z 1 urządzenia przez 14 dni

Połącz Paypal z ideałem https:// www.alleszondercreditcard.nl/paypal-met-ideal/